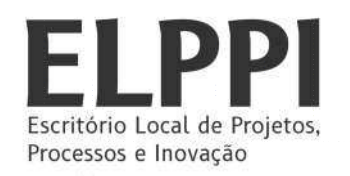

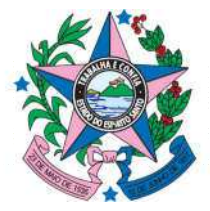

# MANUAL DE CADASTRO AO "<u>ACESSO CIDADÃO</u>" E VERIFICAÇÃO DE CONTA

Saiba como fazer o cadastro no <u>Acesso Cidadão</u> e como verificar sua conta. Para o usuário ter acesso ao **E-Docs** é necessário fazer uma validação de informação no acesso cidadão a fim de garantir a autenticidade das informações.

O <u>Acesso Cidadão</u> tem como objetivo facilitar a vida de quem utiliza os serviços ou participa de programas do Estado do Espírito Santo.

Realizando seu cadastro no sistema, você não precisará mais criar novos registros em outros sites para participar de programas, concursos ou outros serviços ofertados pela administração estadual.

ANEXO I – COMO FAZER CADASTRO NO ACESSO AO CIDADÃO

## FORMAS DE VERFICAÇÃO DE CONTA

<u>ANEXO II – INSTRUÇÃO PARA VERIFICAÇÃO DE CONTA ATRAVÉS DA CNH CAPIXABA</u> <u>ANEXO III – INSTRUÇÃO PARA VERIFICAÇÃO DE CONTA POR SELFIE</u> <u>ANEXO IV – INSTRUÇÃO PARA VERIFICAÇÃO DE CONTA ATRAVÉS DO CERTIFICADO</u> <u>DIGITAL</u>

Este material foi elaborado e produzido pela Fundação de Amparo à Pesquisa e Inovação do Espírito Santo (FAPES), vinculada à Secretaria da Ciência, Tecnologia, Inovação e Educação Profissional (SECTI).

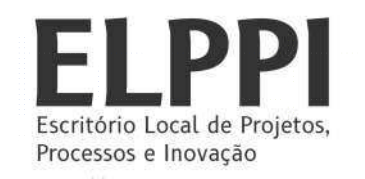

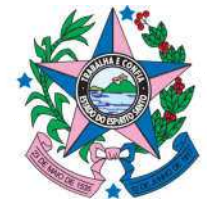

# ANEXO I – COMO FAZER CADASTRO NO ACESSO AO CIDADÃO

### 1) Acesse o site <u>www.acessocidadao.es.gov.br</u>

| 🐸 Acesso Cidadão                                     | 🕄 Sobre 🛛 🏭 Serviços 🔶 Criar uma conta        |
|------------------------------------------------------|-----------------------------------------------|
|                                                      |                                               |
| Para continuar, faça                                 | o login abaixo                                |
| Faça login usando sua conta do <b>Acesso Cidadão</b> | faça login usando uma das opções abaixo:      |
| CPF ou E-mail Cadastrado                             | Entrar com o Facebook     Entrar com o Google |
| Senha                                                | Entrar com o login Gov.Br                     |
| Entrar<br>Esqueceu sua senha?                        | Entrar com Certificado Digital                |
| Não possui uma conta no <b>Acesso C</b>              | idadão? Criar uma conta.                      |

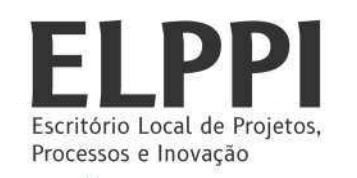

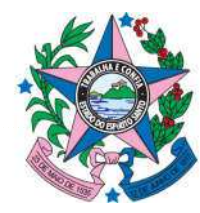

## 2) Clique em "Criar uma conta".

| 🖶 Acesso Cidadão                              | 🔁 Sobre 🗰 Serviços 🔸 Criar uma conta     |
|-----------------------------------------------|------------------------------------------|
|                                               |                                          |
| Para continuar, faça                          | a o login abaixo                         |
| Faça login usando sua conta do Acesso Cidadão | faça login usando uma das opções abaixo: |
| CPF ou E-mail Cadastrado                      | Entrar com o Facebook                    |
| CPF ou E-mail Cadastrado                      | Color Entrar com o login Gov.Br          |
| Senha                                         | Entrar com Certificado Digital           |
| Entrar                                        |                                          |
| Esqueceu sua senha?                           |                                          |
| Não possui uma conta no <b>Acesso C</b>       | Sidadão: <u>Criar uma conta.</u>         |

3) Preencha com seu CPF e clique em "Próxima Etapa".

| 📽 Acesso Cidadão                                                                                                    | <ol> <li>Sobre</li> </ol>  | III Serviços | <ul> <li>Entrar</li> </ul> |
|----------------------------------------------------------------------------------------------------|----------------------------|--------------|----------------------------|
|                                                                                                    |                            |              |                            |
| <b>continuar cadastro no Acesso Cidad</b><br>Para poder se inscrever em serviços e programas ofertados pelo Estado do Espírito Santa<br>conta no Acesso Cidadão. | d <b>ão</b><br>pié necessá | rio ter uma  |                            |
| Siga as etapas abaixo abaixo para criar sua conta.                                                                                                    |                            |              |                            |
| Preparado? O primeiro passo é preencher o seu CPF, para garantirmos que tenha um cadastro ú<br>oferecermos ainda mais facilidade para você.                      | nico e                     |              |                            |
| CPF* 099.999.999-99                                                                                                    |                            |              |                            |
| *Acesse nossa política de privacidade.                                                                                                    | xima Etapa 🗲               |              |                            |

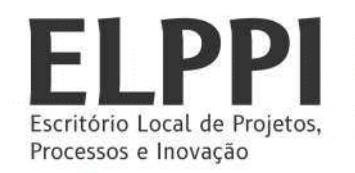

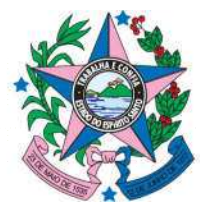

4) Faça o preenchimento conforme os dados solicitados e clique em "Próxima Etapa".

| 📽 Acesso Cidadão                                                                                                    | 🚯 Sobre 🛛 🇮 Serviços                                                                                                    | Entrar |
|----------------------------------------------------------------------------------------------------|----------------------------------------------------------------------------------------------------|--------|
|                                                                                                    |                                                                                                    |        |
| <b>continuar cadast</b><br>Para poder se inscrever em serviços e programas of<br>conta no.<br>Siga as etapas abaixo | <b>ro no Acesso Cidadão</b><br>ertados pelo Estado do Espírito Santo é necessário ter uma<br>Acesso Cidadão.<br>abaixo para criar sua conta. |        |
| AGILIZE O SEU CADASTRO                                                                                              | USANDO OS SERVIÇOS ABAIXO                                                                                                    |        |
| f Cadastrar com o Facebook                                                                                          | G Cadastrar com o Google                                                                                                    |        |
|                                                                                                    | ou                                                                                                    |        |
| COMPLETE O                                                                                                    | FORMULÁRIO ABAIXO:                                                                                                    |        |
| CPF*                                                                                                    |                                                                                                    |        |
| 111.111.111-11                                                                                                    |                                                                                                    |        |
| Nome Completo *                                                                                                    |                                                                                                    |        |
|                                                                                                    |                                                                                                    |        |
| Senha *                                                                                                    | Nivel de segurança da senha                                                                                                    |        |
| Confirme sua senha *                                                                                                | Data de nascimento *                                                                                                    |        |
|                                                                                                    | dd/mm/aaaa                                                                                                    |        |
| E-mail *                                                                                                    | Confirmar e-mail *                                                                                                    |        |
| @exemplo.com                                                                                                    | @exemplo.com                                                                                                    |        |
| Nome da Mãe *                                                                                                    |                                                                                                    |        |
|                                                                                                    |                                                                                                    |        |
| Nome do Pai                                                                                                    |                                                                                                    |        |
|                                                                                                    |                                                                                                    |        |
| *Campos obrigatórios                                                                                                | Płóxima Etapa 🗲                                                                                                    |        |
|                                                                                                    |                                                                                                    |        |

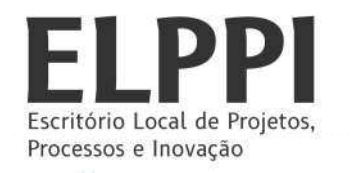

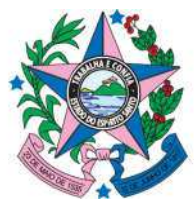

5) Ao clicar em próxima Etapa, será exibida uma tela conforme imagem abaixo, clique em "Ok! Entendi".

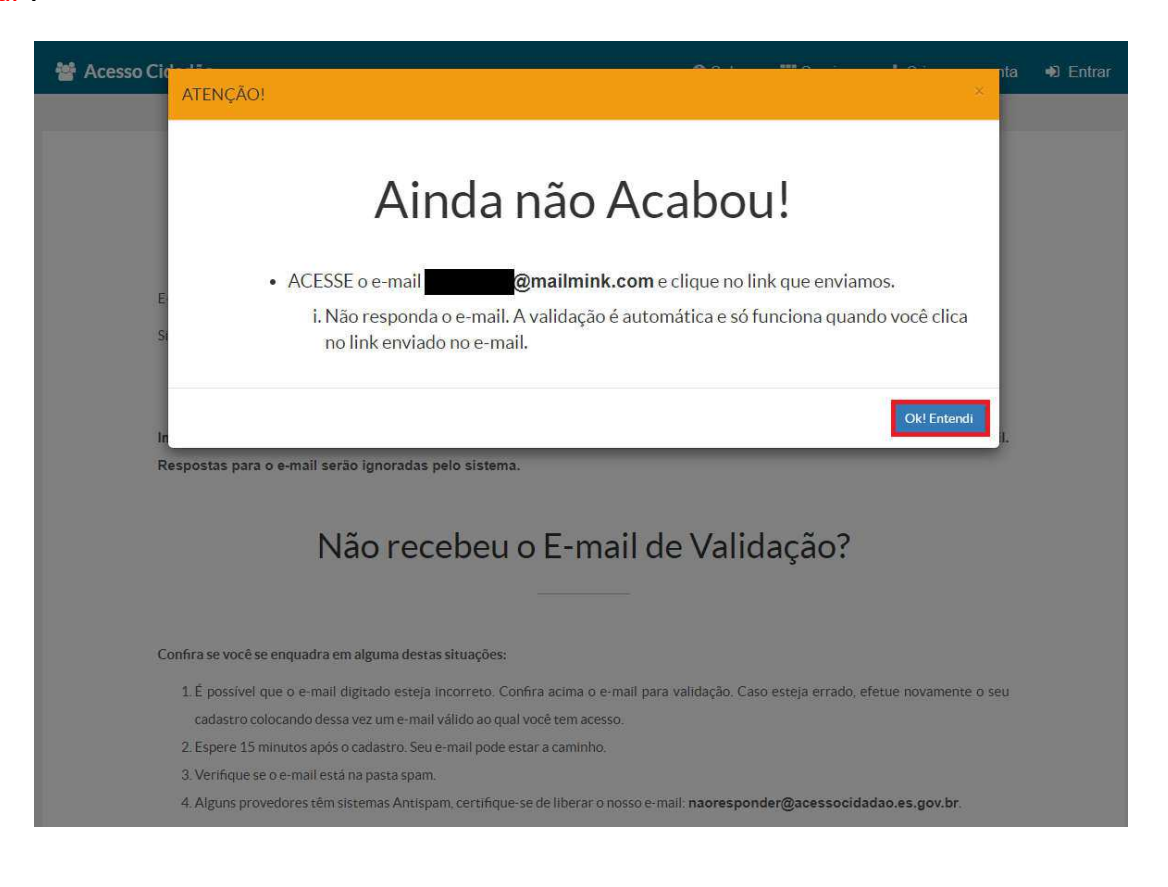

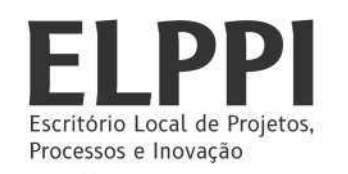

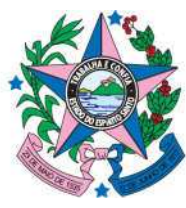

 6) Verifique o seu e-mail! Você receberá um *link* para validação do e-mail cadastrado. Clique no <u>link</u> conforme imagem abaixo.

|          | naoresponder@acessocidadao.es.gov.br Data:<br>12-02-2020 08:37:36                                                                                         |
|----------|----------------------------------------------------------------------------------------------------|
| Assunto: | Confirmação de e-mail                                                                                                    |
| *        | Acesso Cidadão - GOVERNO DO ESTADO DO ESPÍRITO SANTO                                                                                                    |
|          | Atenção: Este é um e-mail automático. Favor não responder.                                                                                                |
|          | Olá,                                                                                                    |
|          | Nathan                                                                                                    |
|          | Obrigado por criar uma conta no Acesso Cidadão.<br>Em primeiro lugar, nós precisamos que você confirme seu endereço de e-mail clicando<br>no link abaixo: |
|          | https://acessocidadao.es.gov.br/Conta/Verificar/?<br>cpf=53340434700&token=qoa54cNuHcb08OHDC5sQpOINyBTK7f                                                 |
|          | Após confirmar o email, você pode efetuar login na aplicação original que te levou ao<br>Acesso Cidadão.                                                  |
|          | Se você não realizou o registro no Acesso Cidadão, por favor desconsidere este e-mail.                                                                    |
|          | © 2020 - Desenvolvido pelo <u>PRODEST</u>                                                                                                    |

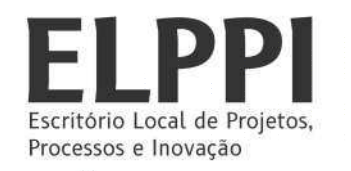

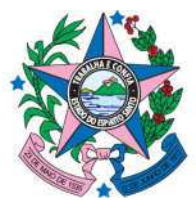

7) Após clicar no *link*, você será direcionado para uma página informando que seu e-mail foi verificado.

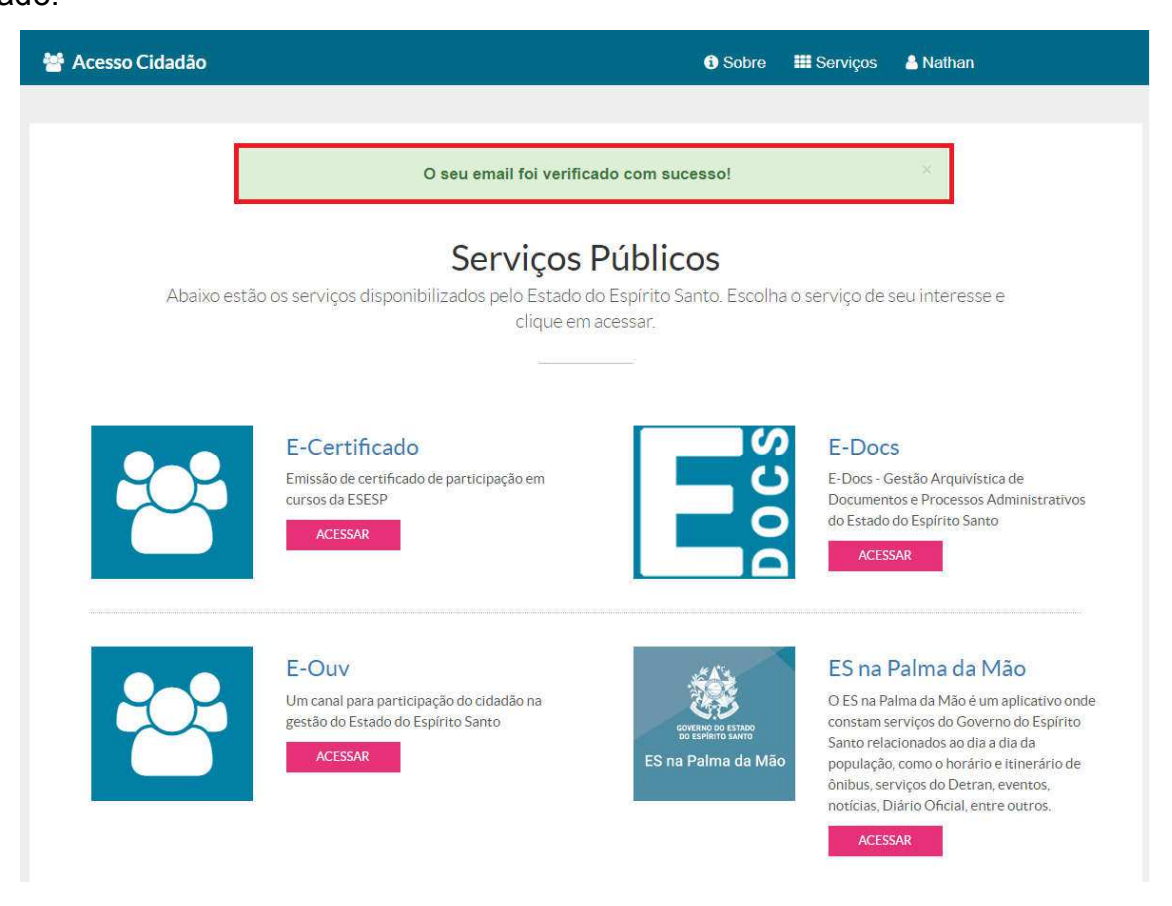

Pronto! Seu cadastro foi concluído.

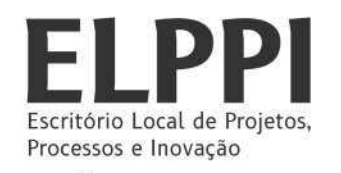

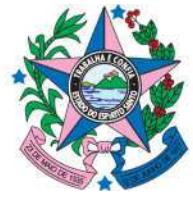

## ANEXO II – INSTRUÇÃO PARA VERIFICAÇÃO DE CONTA ATRAVÉS DA CNH CAPIXABA

- 1) Acesse o site: https://acessocidadao.es.gov.br/
- 2) Ao abrir a página, faça o *login* com CPF e senha cadastrada.

| 😁 Acesso Cidadão                                                                                                    | 🕄 Sobre 🛛 🗰 Serviços 🕇 Criar uma conta                                                                                                    |
|----------------------------------------------------------------------------------------------------|----------------------------------------------------------------------------------------------------|
| Acesso Cidadão          Para continuar, faça         Faça login usando sua conta do Acesso Cidadão         CPF ou E-mail Cadastrado         CPF ou E-mail Cadastrado         Senha         Senha         Entrar | ● Sobre       I Serviços <ul> <li>Criar uma conta</li> <li>A cologin abaixo</li> <li>Infaça login usando uma das opções abaixo:</li> <li>I Entrar com o Facebook</li> <li>I Entrar com o Google</li> <li>I Entrar com o login Gov.Br</li> <li>I Entrar com certificado Digital</li> <li>I Entrar com Certificado Digital</li> <li>I Entrar com Cerificado Digital</li></ul> |
| Esqueceu sua senha?<br>Não possui uma conta no <b>Acesso C</b>                                                                                                    | Cidadão? <u>Criar uma conta.</u>                                                                                                    |

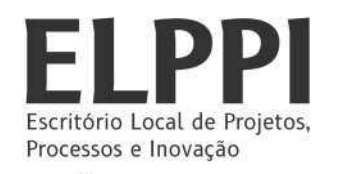

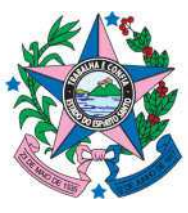

3) Após o *login*, será exibida uma tela conforme a imagem abaixo. Clique com o botão esquerdo no seu nome (conforme destacado em vermelho).

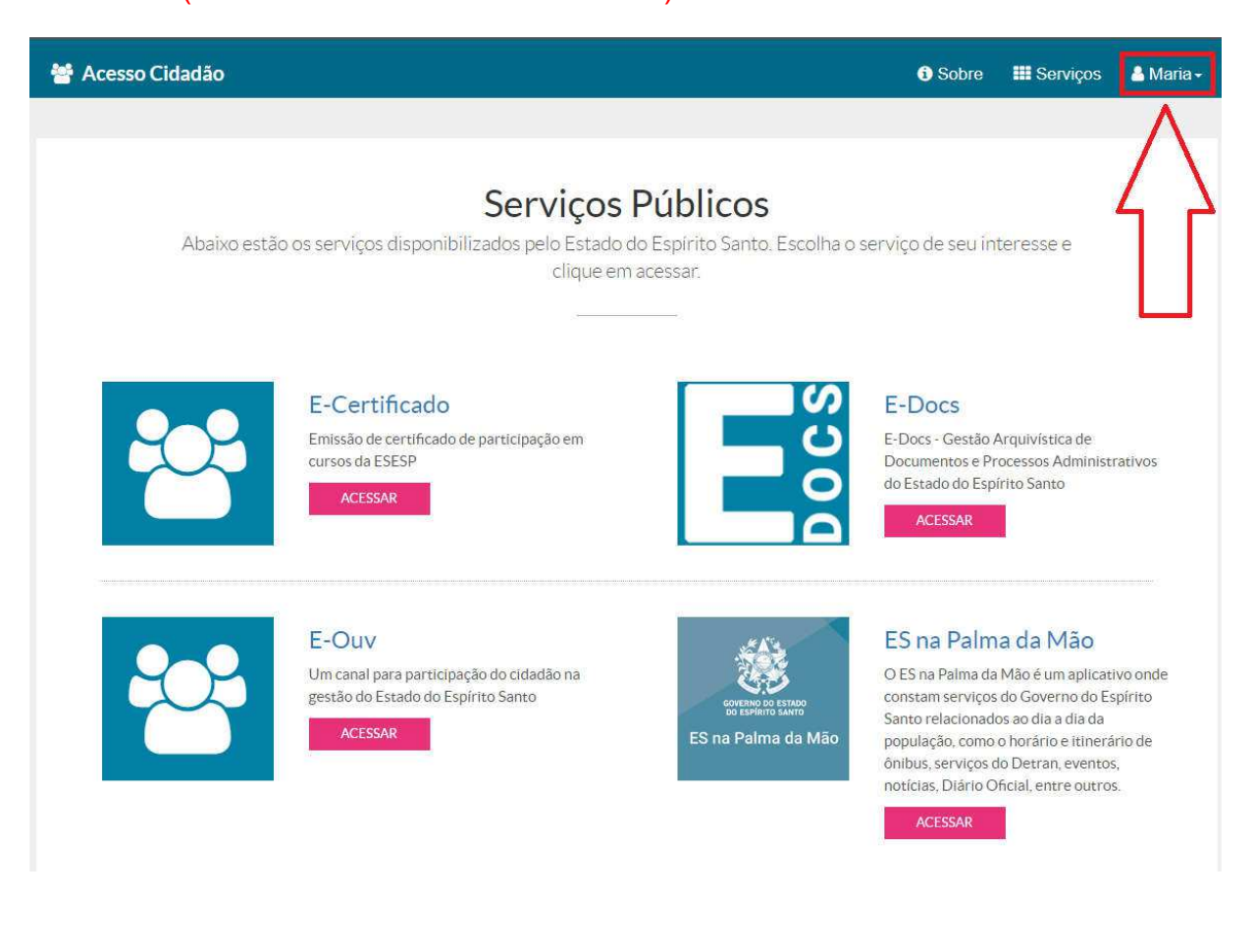

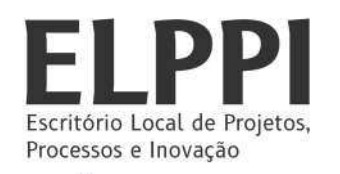

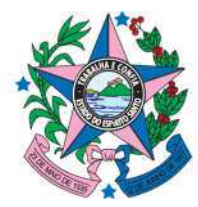

#### 4) Agora clique em verificar conta.

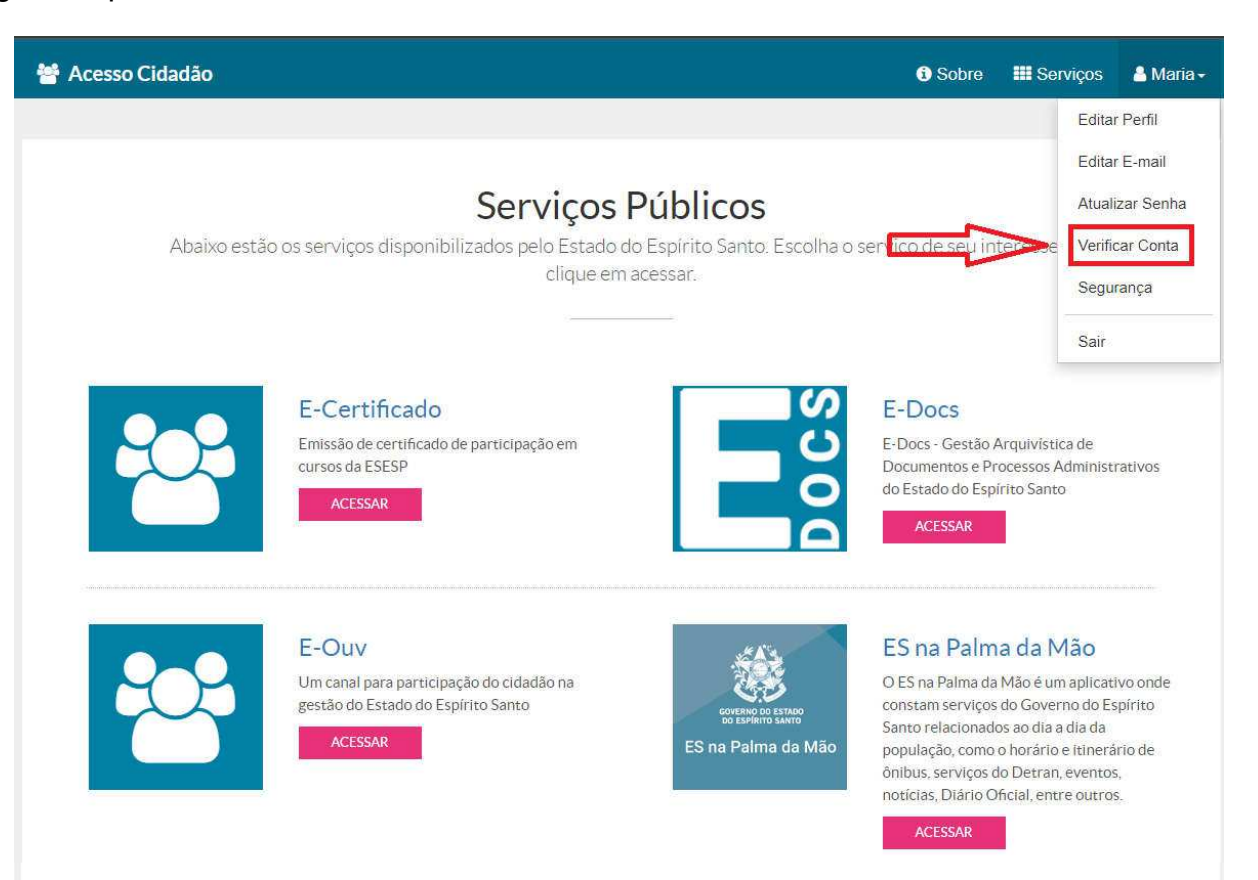

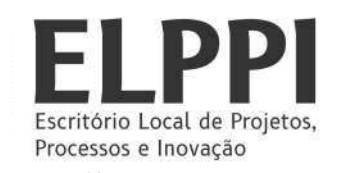

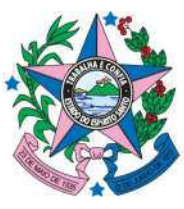

5) Após o procedimento anterior, uma nova página será exibida com quatro opções. Na opção CNH CAPIXABA, clique em VERIFICAR, conforme imagem abaixo.

| 嶜 Acesso Cidadão                        |                                                                                                    | 🕄 Sobre 🗰 Serviços 🔺 Maria -                                                                                                    |
|-----------------------------------------|----------------------------------------------------------------------------------------------------|----------------------------------------------------------------------------------------------------|
| Essas                                   | <b>Verificar Conta</b><br>são as maneiras de verificar a sua conta e habilitar mais serviço                                                                                                    | os a partir do Acesso Cidadão.                                                                                                    |
|                                         | CNH Capixaba<br>Caso você tenha uma CNH (Carteira<br>Nacional de Habilitação) expedida pelo<br>Detran/ES você pode utilizar esse serviço<br>para verificar os seus dados e habilitar o uso<br>dos serviços do Detran/ES de forma online. | <b>Certificado Digital</b><br>Caso você tenha um Certificado Digital (e-<br>CPF ou e-CNPJ) você pode utilizar esse<br>serviço para verificar a sua conta e habilitar<br>serviços que exigem mais segurança.<br>VERIFICAR |
| COVERIND DO ESTADO<br>DO ESPÍRITO SANTO | Servidor Estadual<br>Caso você seja um servidor ativo do<br>executivo estadual e tenha acesso ao portal<br>do servidor, você pode utilizar esse serviço<br>para vincular as duas contas.                                                 | Selfie<br>Esse procedimento deve ser utilizado para<br>verificar a sua conta e habilitar serviços que<br>exigem mais segurança.<br>VERIFICAR                                                                             |

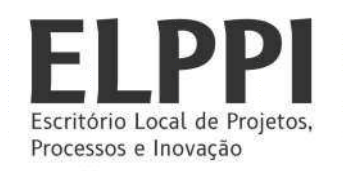

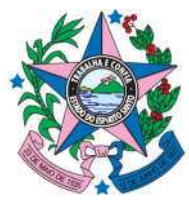

6) Preencha as informações conforme solicitado e depois clique em SALVAR.

| 曫 Acesso Cidadão |                                        | i Sobre | 💵 Serviços | 💄 Mackweyd + |
|------------------|----------------------------------------|---------|------------|--------------|
|                  |                                        |         |            |              |
| Va               | lidar dados da CNH                     |         |            |              |
| - 1              | DADOS DA CNH                           |         |            |              |
|                  | Número da Cédula * vide figura em azut |         |            |              |
|                  |                                        |         |            |              |
| *Ca              | mpos obrigatórios                      | Salv    | ar         |              |

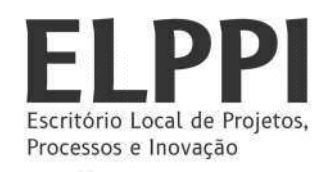

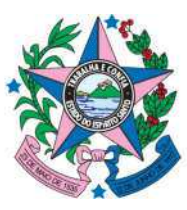

. .

 Após o preenchimento dos dados, será exibida uma nova tela. Preencha com o código de segurança enviado para o número cadastrado e depois clique em SALVAR.

| 曫 Acesso Ci | dadão                                                                          | i Sobre | 🔜 Serviços | 🐣 Maria <del>-</del> |
|-------------|--------------------------------------------------------------------------------|---------|------------|----------------------|
|             | Validar dados da CNH<br>Código de Segurança *<br>T9393<br>*Campos obrigatórios |         | Salvar     |                      |
|             |                                                                                |         |            |                      |

#### Pronto! Sua conta foi verificada.

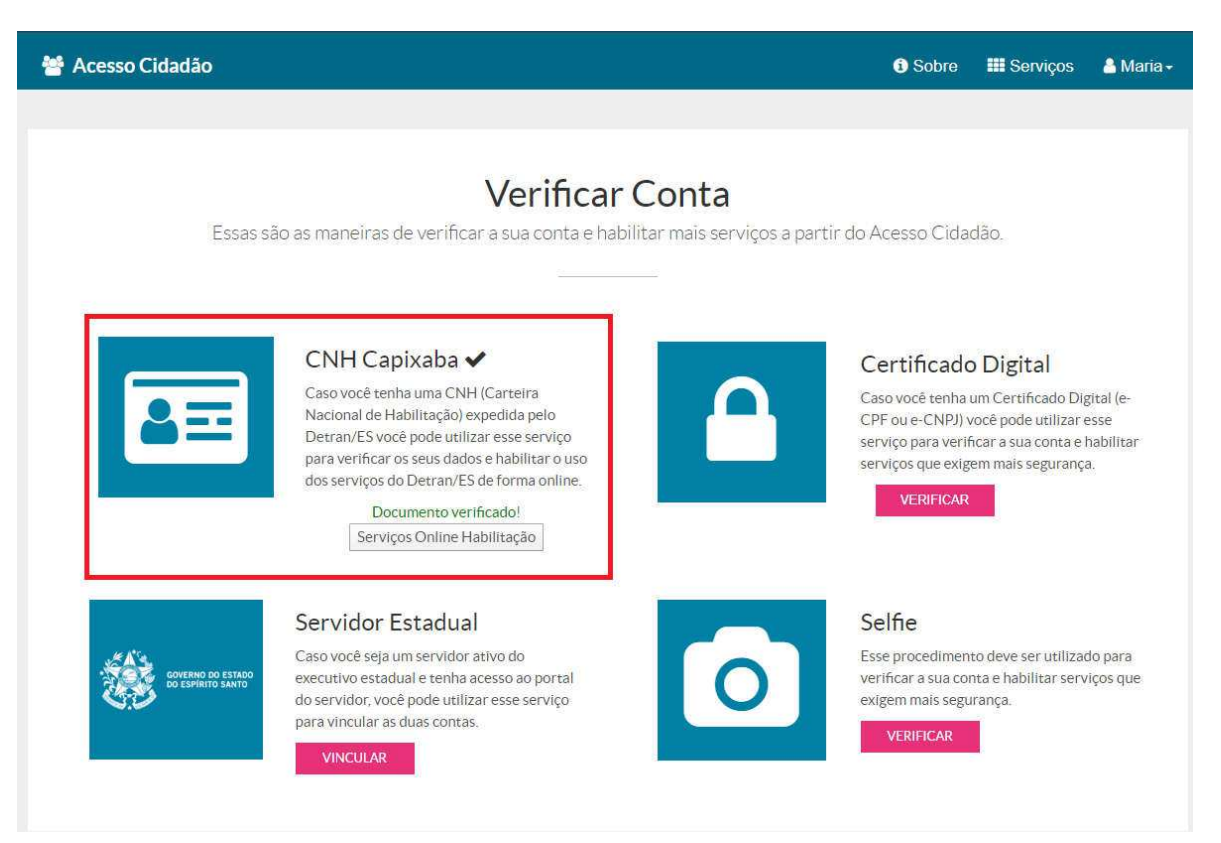

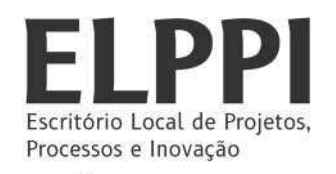

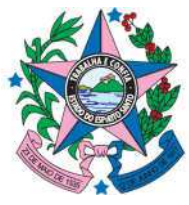

# ATENÇÃO! Se após o preenchimento das informações aparecer a tela abaixo é necessária UMA ATUALIZAÇÃO DO SEUS DADOS.

Para isso é necessário o contato com DETRAN/ES.

| - | Acesso Cidadão                                                                                                    | i Sobre                       | 🛲 Serviços        | 🐣 Maria <del>-</del> |
|---|----------------------------------------------------------------------------------------------------|-------------------------------|-------------------|----------------------|
|   |                                                                                                    |                               |                   |                      |
|   | Não foi possível validar os dados da su                                                                                                    | ua CN                         | H!                |                      |
|   | Infelizmente não conseguimos validar os dados da sua CNH. Tenha certeza de digitar todos os números exa<br>habilitação, seguindo as instruções da tela anterior. | tamente como                  | estão na carteira | de                   |
|   | Lembramos também que o número de telefone celular deve conter o código DDD.                                                                                      |                               |                   |                      |
|   | Você pode tentar novamente clicando no botão abaixo:                                                                                                    |                               |                   |                      |
|   | Tentar novamente                                                                                                    |                               |                   |                      |
|   | Caso você tenha certeza de que digitou todas as informações corretamente, o seu número de celular                                                                | pode estar c                  | adastrado de forr | na                   |
|   | diferente na base de dados do DETRAN/ES. Para verificar essa informação ou corrigir o número você de                                                             | ve entra <mark>r e</mark> m ( | contato diretamer | ite                  |
|   | com o DETRAN/ES.                                                                                                    |                               |                   |                      |
|   |                                                                                                    |                               |                   |                      |

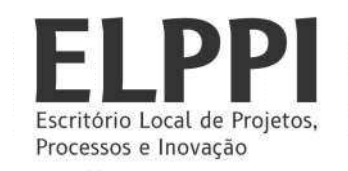

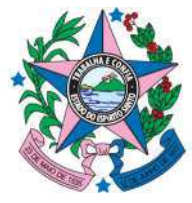

## ANEXO III – INSTRUÇÃO PARA VERIFICAÇÃO DE CONTA POR SELFIE

1) Acesse o site: https://acessocidadao.es.gov.br/

|          | Para continuar fac                     | ca o login abaixo                                 |
|----------|----------------------------------------|---------------------------------------------------|
| Faça log | in usando sua conta do Acesso Cidadão  | faça login usando uma das opções abaixo:          |
|          | CPF ou E-mail Cadastrado               | f Entrar com o Facebook                           |
|          | CPF ou E-mail Cadastrado               | Entrar com o Google     Entrar com o login Gov.Br |
|          | Senha                                  | Entrar com Certificado Digital                    |
|          | Esqueceu sua senha?                    |                                                   |
|          |                                        |                                                   |
|          | Não possui uma conta no <b>Acess</b> o | o Cidadão? <u>Criar uma conta.</u>                |

2) Ao abrir a página, faça o *login* com CPF e senha cadastrados.

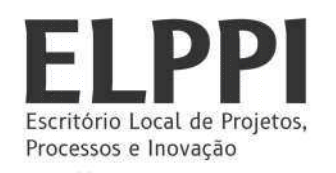

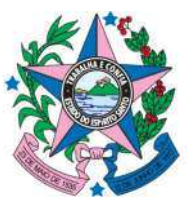

3) Após o *login*, será exibida uma tela conforme a imagem abaixo. Clique com o botão esquerdo no seu nome (conforme destacado em vermelho).

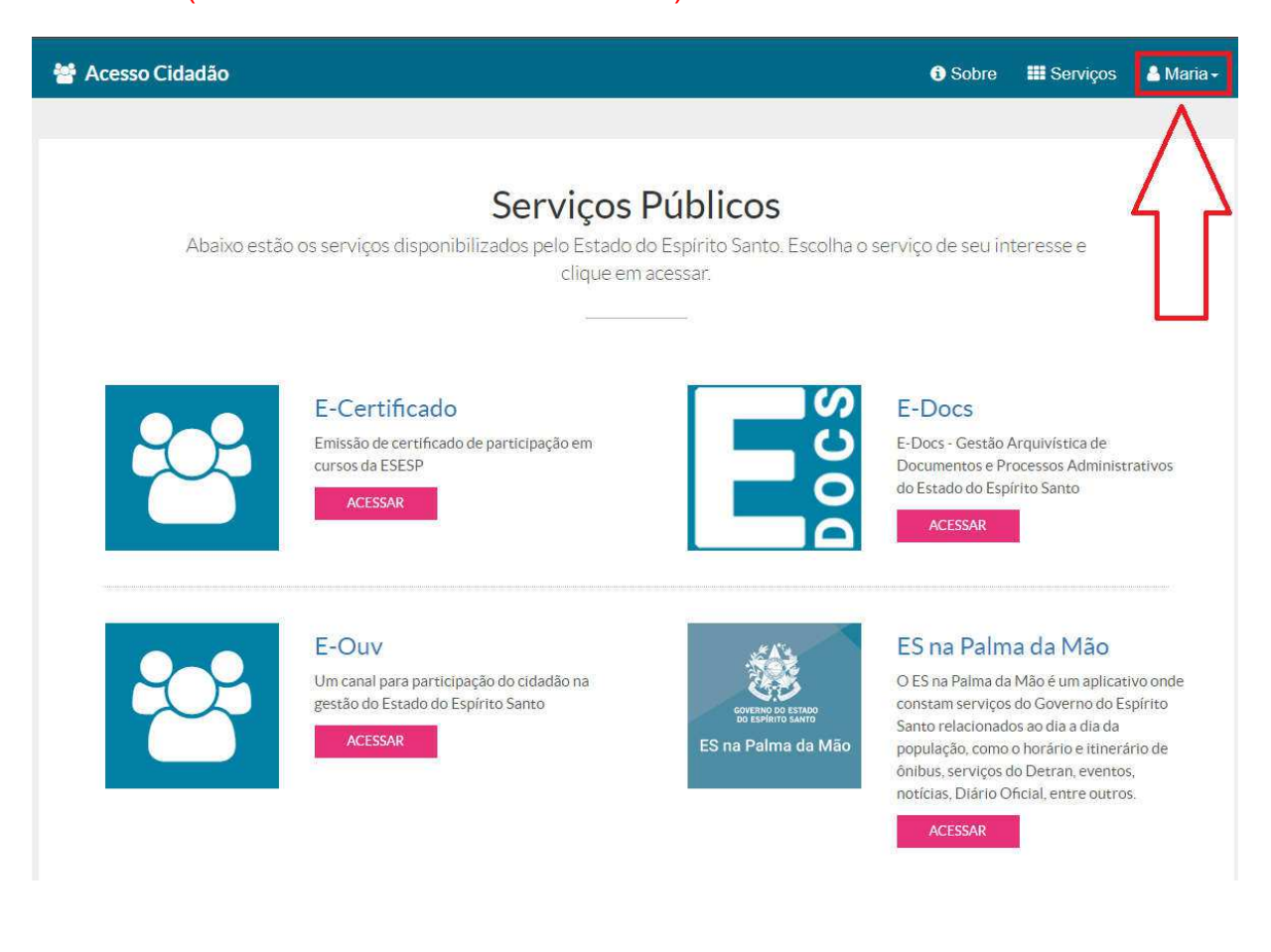

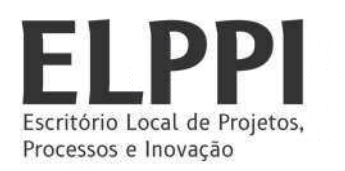

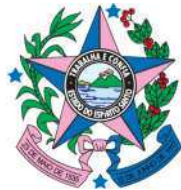

GOVERNO DO ESTADO DO ESPÍRITO SANTO Secretaria da Aaricultura.

Secretaria da Agricultura, Abastecimento, Aquicultura e Pesca

## 4) Agora clique em VERIFICAR CONTA.

| 📸 Acesso Cidadão                                                                      | i Sobre                              | III Serv                   | iços                  | 💄 Maria 🗸       |
|---------------------------------------------------------------------------------------|--------------------------------------|----------------------------|-----------------------|-----------------|
|                                                                                       |                                      |                            | Editar F              | Perfil          |
|                                                                                       |                                      |                            | Editar E              | E-mail          |
| Serviços Públicos                                                                     |                                      |                            | Atualiza              | ar Senha        |
| Abaixo estão os serviços disponibilizados pelo Estado do Espírito Santo. Escolha o se | er lico de seu in                    | teresse                    | Verifica              | r Conta         |
| clique em acessar.                                                                    |                                      |                            | Segura                | inça            |
|                                                                                       |                                      |                            | Sair                  |                 |
| E-Certificado                                                                         | E-Docs                               |                            |                       |                 |
| Emissão de certificado de participação em Cursos da ESESP                             | E-Docs - Gestão A<br>Documentos e Pr | Arquivística<br>ocessos Ad | i de<br>ministra      | tivos           |
| ACESSAR                                                                               | do Estado do Esp                     | írito Santo                |                       |                 |
|                                                                                       | ACESSAR                              |                            |                       |                 |
|                                                                                       |                                      |                            |                       |                 |
| E-Ouv                                                                                 | ES na Palm                           | a da Ma                    | ão                    |                 |
| Um canal para participação do cidadão na                                              | O ES na Palma da                     | Mão é um a<br>do Governe   | aplicativ<br>o do Esp | o onde<br>írito |
| ACESSAR ES na Palma da Mão                                                            | Santo relacionado                    | os ao dia a d              | lia da                | a da            |
|                                                                                       | ônibus, serviços c                   | lo Detran, e               | ventos,               | olaei           |
|                                                                                       | ACESSAR                              | nciai, entre               | outros.               |                 |

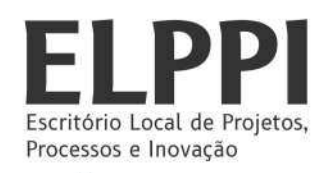

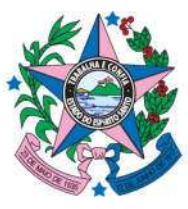

5) Após o procedimento anterior, uma nova página será exibida com quatro opções. Na opção SELFIE clique em VERIFICAR, conforme imagem abaixo.

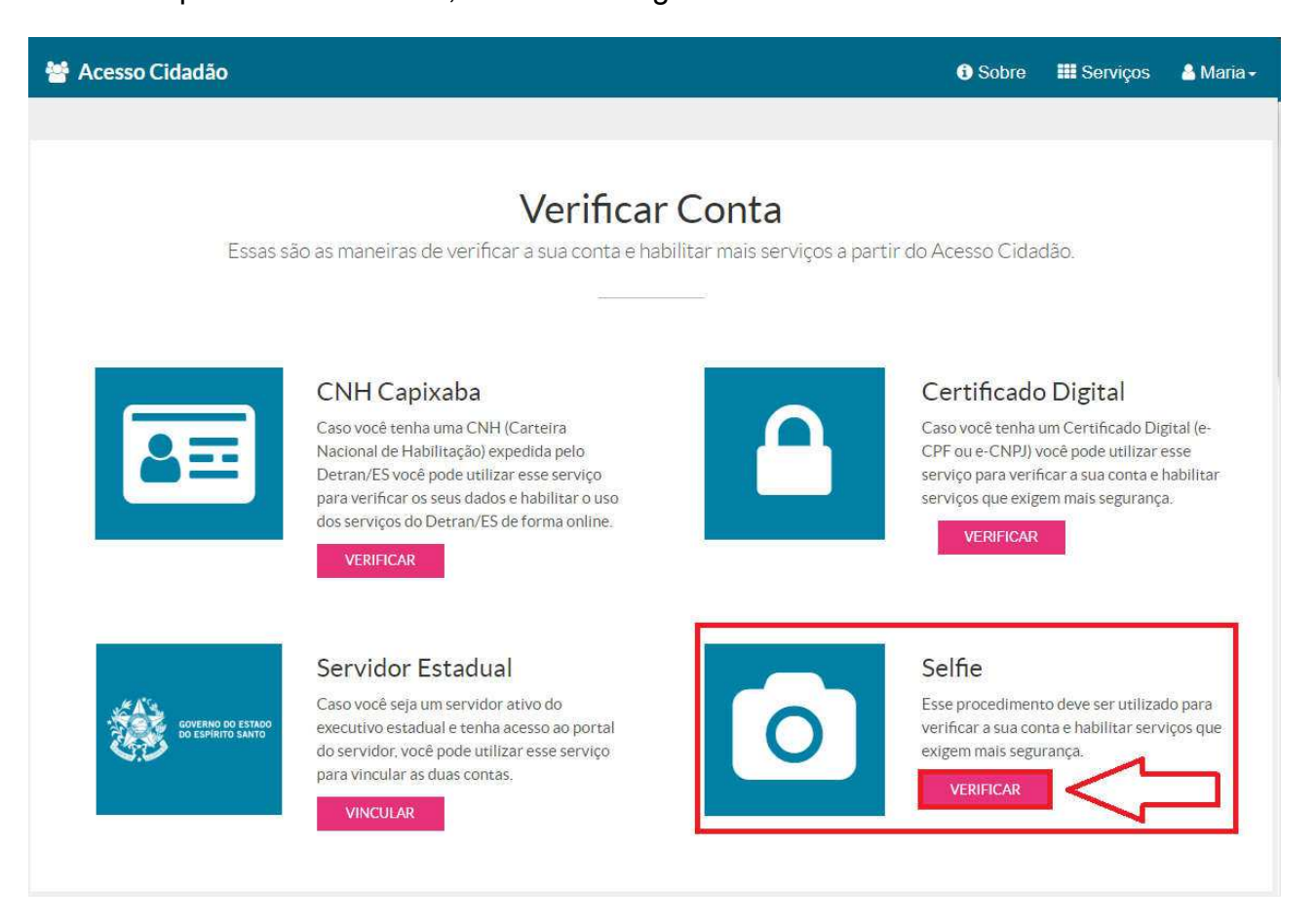

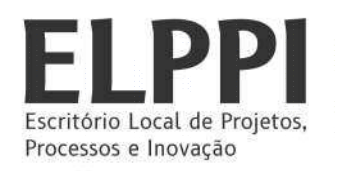

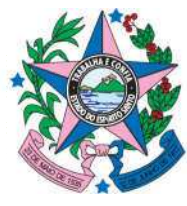

. .

6) Selecione um tipo de documento conforme a imagem abaixo.

| * Esses documentos tem prioridade e são processados mais rápido. Tipo de Documento Carteira de Identidade (RG) - Emitida no Estado do Espiñto Santo + Carteira de Identidade (RG) - Emitida no Estado do Espiñto Santo + Carteira de Identidade (RG) - Emitida em outros Estados Carteira de Identidade (RG) - Emitida em outros Estados Carteira de Identidade (RG) - Emitida em outros Estados Carteira de Identidade (RG) - Emitida em outros Estados Carteira de Identidade (RG) - Emitida em outros Estados Carteira de Identidade (RG) - Emitida em outros Estados Carteira de Identidade (RG) - Emitida em outros Estados Carteira de Motorista (CNH) - OUTRO Estados Carteira de Motorista (CNH) - OUTRO Estados Carteira de Motorista (CNH) - OUTRO Estados Carteira de Motorista (CNH) - OUTRO Estados Carteira de Motorista (CNH) - OUTRO Estados Carteira de Motorista (CNH) - OUTRO Estados Carteira de Motorista (CNH) - OUTRO Estados Carteira de Motorista (CNH) - OUTRO Estados Carteira de Motorista (CNH) - OUTRO Estados Carteira de Motorista (CNH) - OUTRO Estados Carteira de Motorista (CNH) - OUTRO Estados Carteira de Motorista (CNH) - OUTRO Estados Carteira de Motorista (CNH) - OUTRO Estados Mome do Pal Digita o Número do RG aqui "Campos obrigatórios Obs:: Garanta que os dados estão exatamente como no documento, já que qualquer divergência val resultar em uma reprovação no pedido de recuperação. Obs2:: Os dados digitados serão cruzados com outras fontes de dados que temos a nossa disposição. Caso seja encontada alguma divergência a solicitação pode ser recusada até que você corija as inconsistências. |                                                                                                    |                                                  |  |
|----------------------------------------------------------------------------------------------------|----------------------------------------------------------------------------------------------------|--------------------------------------------------|--|
| + Esses documentos tem prioridade e são processados mais rápido: Tipo de Documento Carteira de Identidade (RG) - Emitida em outros Estados • Carteira de Identidade (RG) - Emitida em outros Estados • Carteira de Identidade (RG) - Emitida em outros Estados Carteira de Identidade (RG) - Emitida em outros Estados Carteira de Identidade (RG) - Emitida em outros Estados Carteira de Identidade (RG) - Emitida em outros Estados Carteira de Identidade (RG) - Emitida em outros Estados Carteira de Identidade (RG) - Emitida em outros Estados Carteira de Identidade (RG) - Emitida em outros Estados Carteira de Identidade (RG) - Emitida em outros Estados Carteira de Trabalho - Modelo com foto digitalizada Data de nascimento * dd/mm/aaaa Nome da Mãe * [                                                                                                    | COMPLETE O FORMOLARIO ABAIX                                                                                                    |                                                  |  |
| Carteira de Identidade (RG) - Emitida em outros Estados         + Carteira de Identidade (RG) - Emitida em outros Estados         - Carteira de Identidade (RG) - Emitida em outros Estados         Carteira de Identidade (RG) - Emitida em outros Estados         Carteira de Identidade (RG) - Emitida em outros Estados         Carteira de Identidade (RG) - Emitida em outros Estados         Carteira de Identidade (RG) - Emitida em outros Estados         Carteira de Identidade (RG) - Emitida em outros Estados         Carteira de Identidade (RG) - Emitida em outros Estados         Carteira de Identidade (RG) - Emitida em outros Estados         Carteira de Identidade (RG) - Emitida em outros Estados         Carteira de Identidade (RG) - Emitida em outros Estados         Carteira de Identidade (RG) - Emitida em outros Estados         Carteira de Identidade (RG) - Emitida em outros Estados         Carteira de Identidade (RG) - Emitida em outros Estados         Carteira de Identidade (RG) - Emitida em outros Estados         Carteira de Identidade (RG) - Mideio com foto digitalizada         Data de nascimento *         dd/mm/aaaa         Nome do Pai         Digite o Numeros *         Digite o Numero do RG aqui         *Campos obrigatórios         Obs:: Garanta que os dados estão exatamente como no documento, já que qualquer divergência val resultar em uma reprovação no pedido de recuperação.                                                                                                    | + Esses documentos tem prioridade e são processados mais rápido.<br>Tipo de Documento                                                                                                    |                                                  |  |
| • Carteira de Identidade (RG) - Emitida no Estado do Espírito Santo<br>+ Carteira de Motorista (CNH) - DETRANDES<br>Carteira de Motorista (CNH) - DUtos Estados<br>Carteira de mateidade (RG) - Emitida em outros Estados<br>Carteira de Trabalho - Modelo com foto digitalizada<br>Data de nascimento *<br>dd/mm/aaaa<br>Nome da Mãe *<br>Nome da Mãe *                                                                                                    | Carteira de Identidade (RG) - Emitida em outros Esta                                                                                                    | ados 🗸                                           |  |
| Data de nascimento *         dd/mm/aaaa         Nome da Mãe *                                                                                                    | + Carteira de Identidade (RG) - Emitida no Estado<br>+ Carteira De Motorista (CNH) - DETRAN/ES<br>Carteira de Identidade (RG) - Emitida em outros Es<br>Carteira de Motorista (CNH) - Outros Estados<br>Carteira de Trabalho - Modelo com foto digitalizada | do Espirito Santo<br>stados                      |  |
| dd/mm/aaaa         Nome da Mãe *                                                                                                    | Data de nascimento *                                                                                                    |                                                  |  |
| Nome da Mãe *         Nome do Pai         Nome do Pai         RG (Só números) *         Digite o Número do RG aqui         *Campos obrigatórios         Obs.: Garanta que os dados estão exatamente como no documento, já que qualquer divergência vai resultar em uma reprovação no pedido de recuperação.         Obs2.: Os dados digitados serão cruzados com outras fontes de dados que temos a nossa disposição. Caso seja encontrada alguma divergência a solicitação pode ser recusada até que você corrija as inconsistências.                                                                                                    | dd/mm/aaaa                                                                                                    |                                                  |  |
| Nome do Pai         RG (Só números) *         Digite o Número do RG aqui         *Campos obrigatórios         Obs.: Garanta que os dados estão exatamente como no documento, já que qualquer divergência vai resultar em uma reprovação no pedido de recuperação.         Obs2.: Os dados digitados serão cruzados com outras fontes de dados que temos a nossa disposição. Caso seja encontrada alguma divergência a solicitação pode ser recusada até que você corrija as inconsistências.                                                                                                    | Nome da Mãe *                                                                                                    |                                                  |  |
| RG (Só números) *         Digite o Número do RG aqui         *Campos obrigatórios         Obs.: Garanta que os dados estão exatamente como no documento, já que qualquer divergência vai resultar em uma reprovação no pedido de recuperação.         Obs2:: Os dados digitados serão cruzados com outras fontes de dados que temos a nossa disposição. Caso seja encontrada alguma divergência a solicitação pode ser recusada até que você corrija as inconsistências.                                                                                                    | Nome do Pai                                                                                                    |                                                  |  |
| Digite o Número do RG aqui         *Campos obrigatórios         Obs.: Garanta que os dados estão exatamente como no documento, já que qualquer divergência vai resultar em uma reprovação no pedido de recuperação.         Obs2.: Os dados digitados serão cruzados com outras fontes de dados que temos a nossa disposição. Caso seja encontrada alguma divergência a solicitação pode ser recusada até que você corrija as inconsistências.                                                                                                    | RG (Só números) *                                                                                                    |                                                  |  |
| *Campos obrigatórios<br>Obs.: Garanta que os dados estão exatamente como no documento, já que qualquer divergência<br>vai resultar em uma reprovação no pedido de recuperação.<br>Obs2.: Os dados digitados serão cruzados com outras fontes de dados que temos a nossa<br>disposição. Caso seja encontrada alguma divergência a solicitação pode ser recusada até que<br>você corrija as inconsistências.                                                                                                    | Digite o Número do RG aqui                                                                                                    |                                                  |  |
| Obs2.: Os dados digitados serão cruzados com outras fontes de dados que temos a nossa<br>disposição. Caso seja encontrada alguma divergência a solicitação pode ser recusada até que<br>você corrija as inconsistências.                                                                                                    | *Campos obrigatórios<br>Obs.: Garanta que os dados estão exatamente como no documento,<br>vai resultar em uma reprovação no pedido de recuperação.                                                                                                    | já que qualquer divergência                      |  |
|                                                                                                    | Obs2.: Os dados digitados serão cruzados com outras fontes de dad<br>disposição. Caso seja encontrada alguma divergência a solicitação p<br>você corrija as inconsistências.                                                                                | os que temos a nossa<br>ode ser recusada até que |  |
|                                                                                                    |                                                                                                    |                                                  |  |

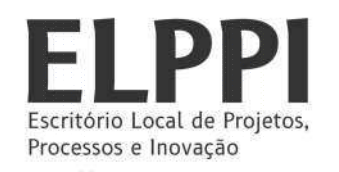

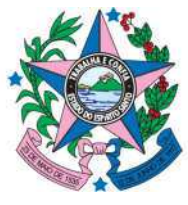

 Após a escolha de documento, preencha os campos com as informações solicitadas e clique em PRÓXIMO.

| 👑 Acesso Cidadão                |                                                                                                    | <ol> <li>Sobre</li> </ol> | III Serviços | 🛔 Maria - |
|---------------------------------|----------------------------------------------------------------------------------------------------|---------------------------|--------------|-----------|
|                                 |                                                                                                    |                           |              |           |
|                                 | COMPLETE O FORMULÁRIO ABAIXO:                                                                                                    |                           |              |           |
| + Esset                         | s documentos tem prioridade e são processados mais rápido.<br>Tipo de Documento                                                                       |                           |              |           |
|                                 | + Carteira de Identidade (RG) - Emitida no Estado do Espirito $~ \checkmark$                                                                          |                           |              |           |
|                                 | Nome Completo *                                                                                                    |                           |              |           |
|                                 | 200000000000000000000000000000000000000                                                                                                    |                           |              |           |
|                                 | Data de nascimento *                                                                                                    |                           |              |           |
|                                 | 01/01/2001                                                                                                    |                           |              |           |
|                                 | Nome da Mãe *                                                                                                    |                           |              |           |
|                                 | 200000000000000000000000000000000000000                                                                                                    |                           |              |           |
|                                 | Nome do Pai                                                                                                    |                           |              |           |
|                                 | X0000000000000000 X000000000000 X0000000                                                                                                    |                           |              |           |
|                                 | RG (Só números) *                                                                                                    |                           |              |           |
|                                 | 11111111111                                                                                                    |                           |              |           |
| *Cam<br>Obs.:<br>Vai re<br>Obs2 | pos obrigatórios<br>Garanta que os dados estão exatamente como no documento, já que qualquer di<br>sultar em uma reprovação no pedido de recuperação. | vergência                 |              |           |
| dispo<br>você                   | corrija as inconsistências.                                                                                                    | até que                   |              |           |
|                                 | Cancelar                                                                                                    | ?róximo →                 |              |           |

Atenção. Para este procedimento, é necessário ter em mão o documento escolhido no passo anterior.

Você deve tirar uma foto – uma *selfie* – segurando seu documento e salvá-la em seu computador.

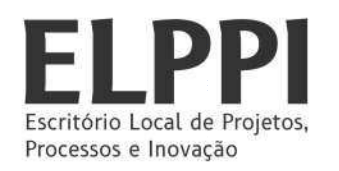

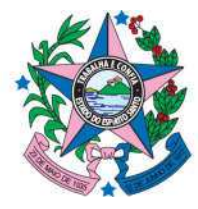

8) Agora, clique em "Selecionar Imagem" e envie a parte da frente do documento.

| 😸 Acesso Cidadão            |                                                                                             | <li>Sobre</li> | III Serviços | 占 Maria 🗸 |
|-----------------------------|---------------------------------------------------------------------------------------------|----------------|--------------|-----------|
| Frente do documer           | nto digitalizado                                                                            |                |              |           |
| Envi                        | Exemple (usando um RG)                                                                      |                |              |           |
| Clique no botão             | sbaixo e envie a parte da frente do documento digitalizado.<br>Em semida clique em "Salvar" |                |              |           |
| Obs.: Você tem que mandar a | frente do mesmo documento cujos dados você usou na etap                                     | anterior       |              |           |
| Obs2Só aceitamos arquivos d | o tipo imagem (.png, .jpg, .jpeg, etc). Não aceitamos arquivos                              | do tipo PDF!   |              |           |
| Obs3: O tama                | inho máximo permitido para qualquer imagem é de 4Mb.                                        |                |              |           |
|                             | Selecionar Imagem                                                                           |                |              |           |
| Anterior                    |                                                                                             |                |              |           |

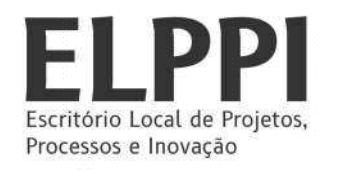

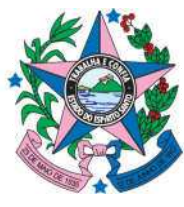

9) Depois de enviar o documento, clique em "Salvar" e, depois, em "Próximo".

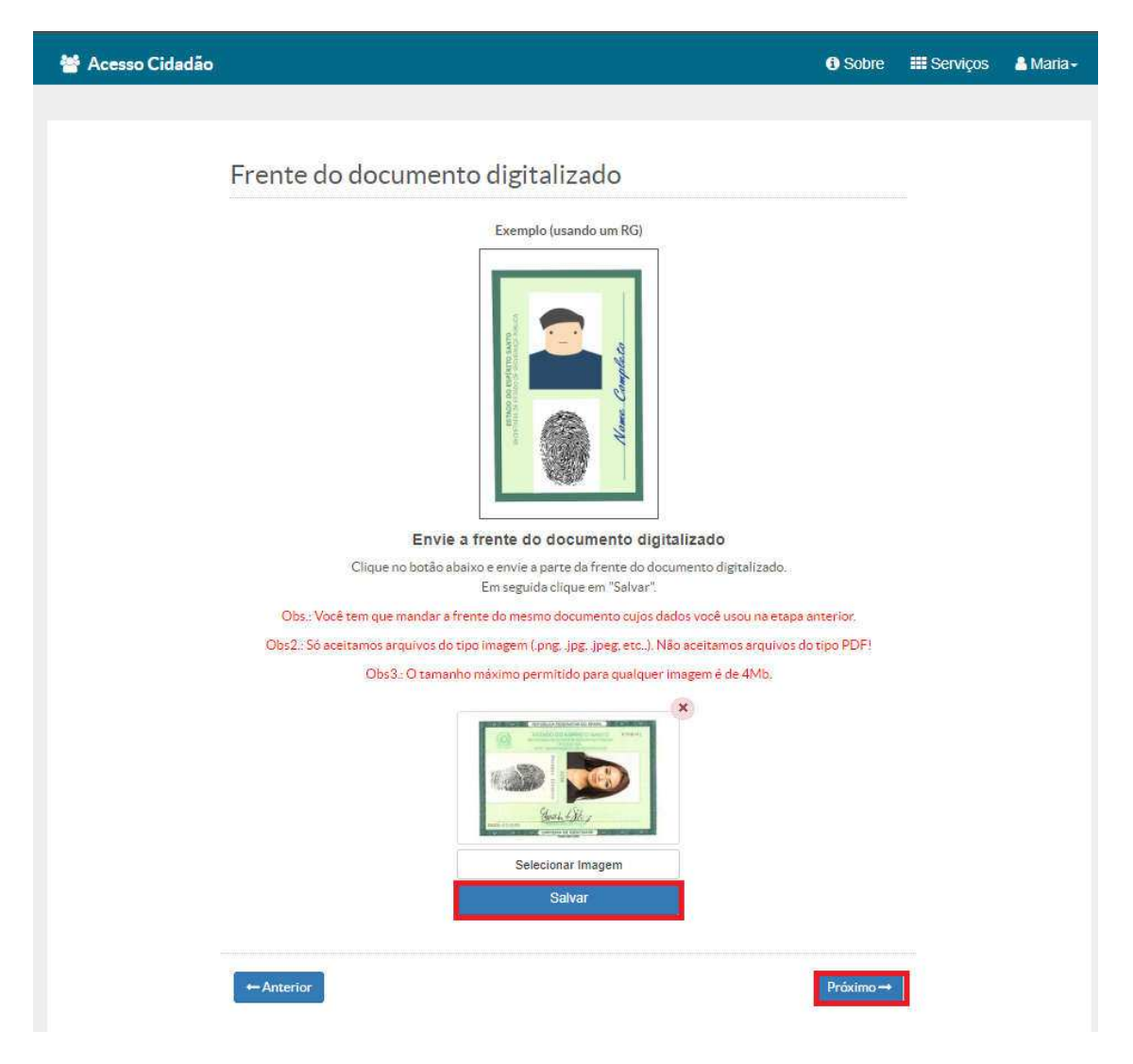

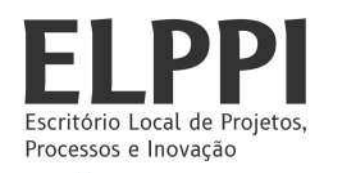

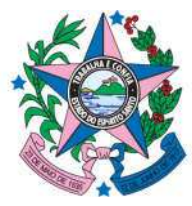

10) Repita os passos <u>8</u> e <u>9</u> para o verso do documento.

| 曫 Acesso Cidadão | • Sobi                                                                                                    | e 🏼 Serviços | 🔒 Maria 🗸 |
|------------------|----------------------------------------------------------------------------------------------------|--------------|-----------|
|                  |                                                                                                    |              |           |
|                  | Verso do documento digitalizado                                                                                                    |              |           |
|                  | Exemplo (usando um RG)                                                                                                    |              |           |
|                  | Build so the second source of the second source of |              |           |
|                  | Clique no botão abaixo e envie o verso do documento digitalizado.<br>Em sequida clique em "Salvar"                                                                                                    |              |           |
|                  | Importante!!! O comprovante precisa estar legível para os dados digitados serem conferidos.                                                                                                    |              |           |
|                  | Obs.: Só aceitamos arquivos do tipo imagem (.pngjpgjpeg, etc). Não aceitamos arquivos do tipo PDF!                                                                                                    |              |           |
|                  | Obs2:: O tamanho máximo permitido para qualquer imagem é de 4Mb.                                                                                                    |              |           |
|                  |                                                                                                    |              |           |
|                  | Selecionar Imagem                                                                                                    |              |           |
|                  | Salvar                                                                                                    |              |           |
|                  |                                                                                                    |              |           |
|                  | ← Anterior                                                                                                    | -            |           |

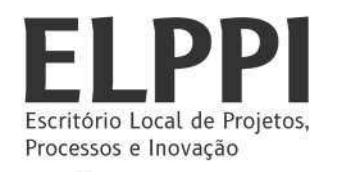

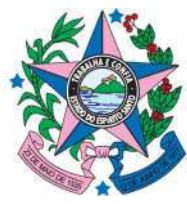

11) Repita os passos <u>8</u> e <u>9</u> para o envio da selfie.

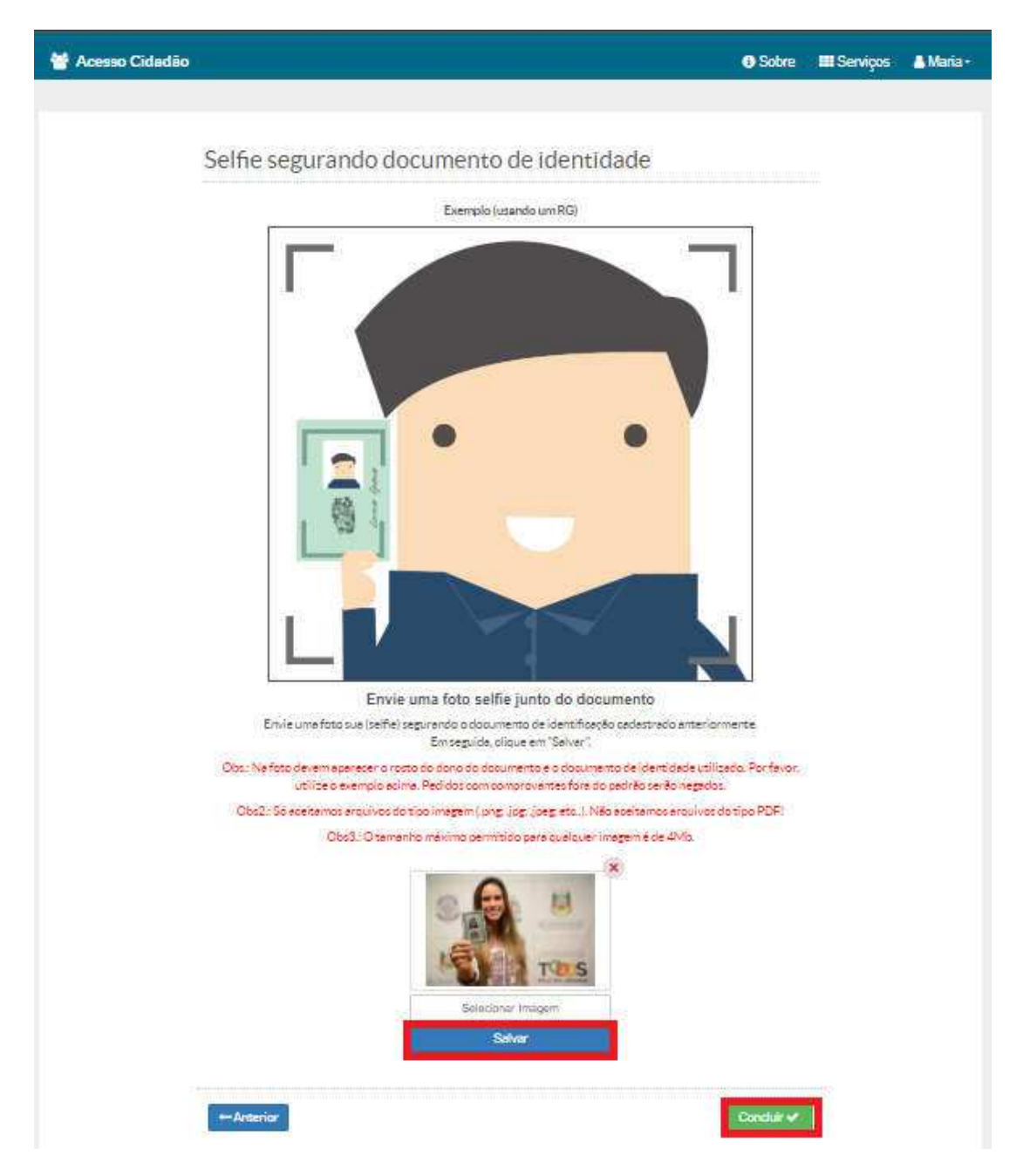

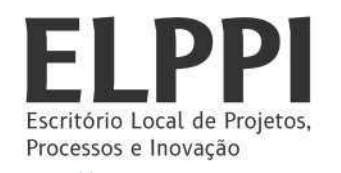

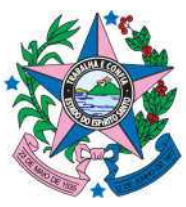

12) Após realizar os passos, é necessário aguardar a validação. O procedimento é feito manualmente e pode demorar até dois dias úteis.

| 🖀 Acesso Cidadão                                                                                                    | i Sobre | III Serviços | 🔒 Maria 🗸 |
|----------------------------------------------------------------------------------------------------|---------|--------------|-----------|
| Verificacao de Conta                                                                                                    |         |              |           |
| Sua solicitação foi concluida em: 23/01/2020<br>O status da sua solicitação é: Aguardando Validação<br>Lembramos que o processo de validação é feito manualmente e poderá demorar até 2 dias úteis. |         |              |           |

Após a verificação você receberá a confirmação no e-mail cadastrado.

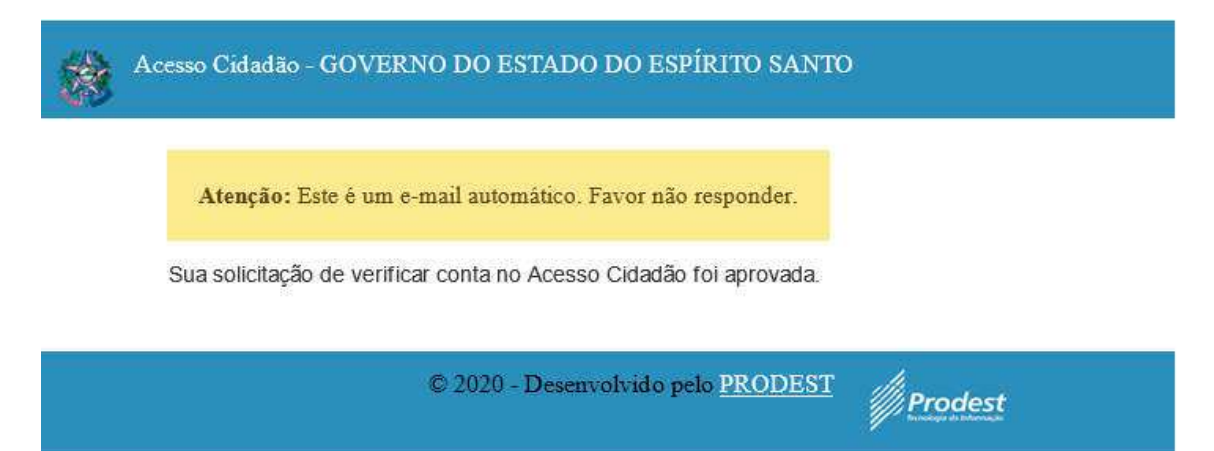

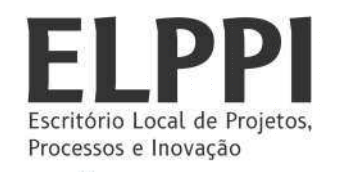

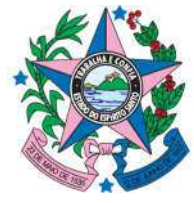

# ANEXO IV – INSTRUÇÃO PARA VERIFICAÇÃO DE CONTA ATRAVÉS DO CERIFICADO DIGITAL

#### 1) Acesse o site: https://acessocidadao.es.gov.br/

| 😁 Acesso Cidadão                                                        | 🚯 Sobre 🗰 Serviços 🕇 Criar uma conta          |  |  |  |  |  |
|-------------------------------------------------------------------------|-----------------------------------------------|--|--|--|--|--|
|                                                                         |                                               |  |  |  |  |  |
| Para continuar, fa                                                      | ça o login abaixo                             |  |  |  |  |  |
| Faça login usando sua conta do <b>Acesso Cidadão</b>                    | faça login usando uma das opções abaixo:      |  |  |  |  |  |
| CPF ou E-mail Cadastrado                                                | Entrar com o Facebook     Entrar com o Google |  |  |  |  |  |
| CPF ou E-mail Cadastrado                                                | I) Entrar com o login Gov.Br                  |  |  |  |  |  |
| Entrar                                                                  | Entrar com Certificado Digital                |  |  |  |  |  |
| Esqueceu sua senha?                                                     |                                               |  |  |  |  |  |
| Não possui uma conta no <b>Acesso Cidadão</b> ? <u>Criar uma conta.</u> |                                               |  |  |  |  |  |

2) Ao abrir a página, faça o *login* com CPF e senha cadastrados.

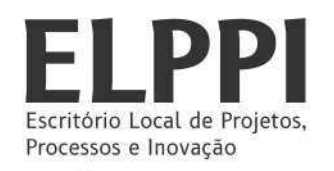

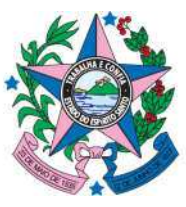

3) Após o *login*, será exibida uma tela conforme a imagem abaixo. Clique com o botão esquerdo no seu nome (conforme destacado em vermelho).

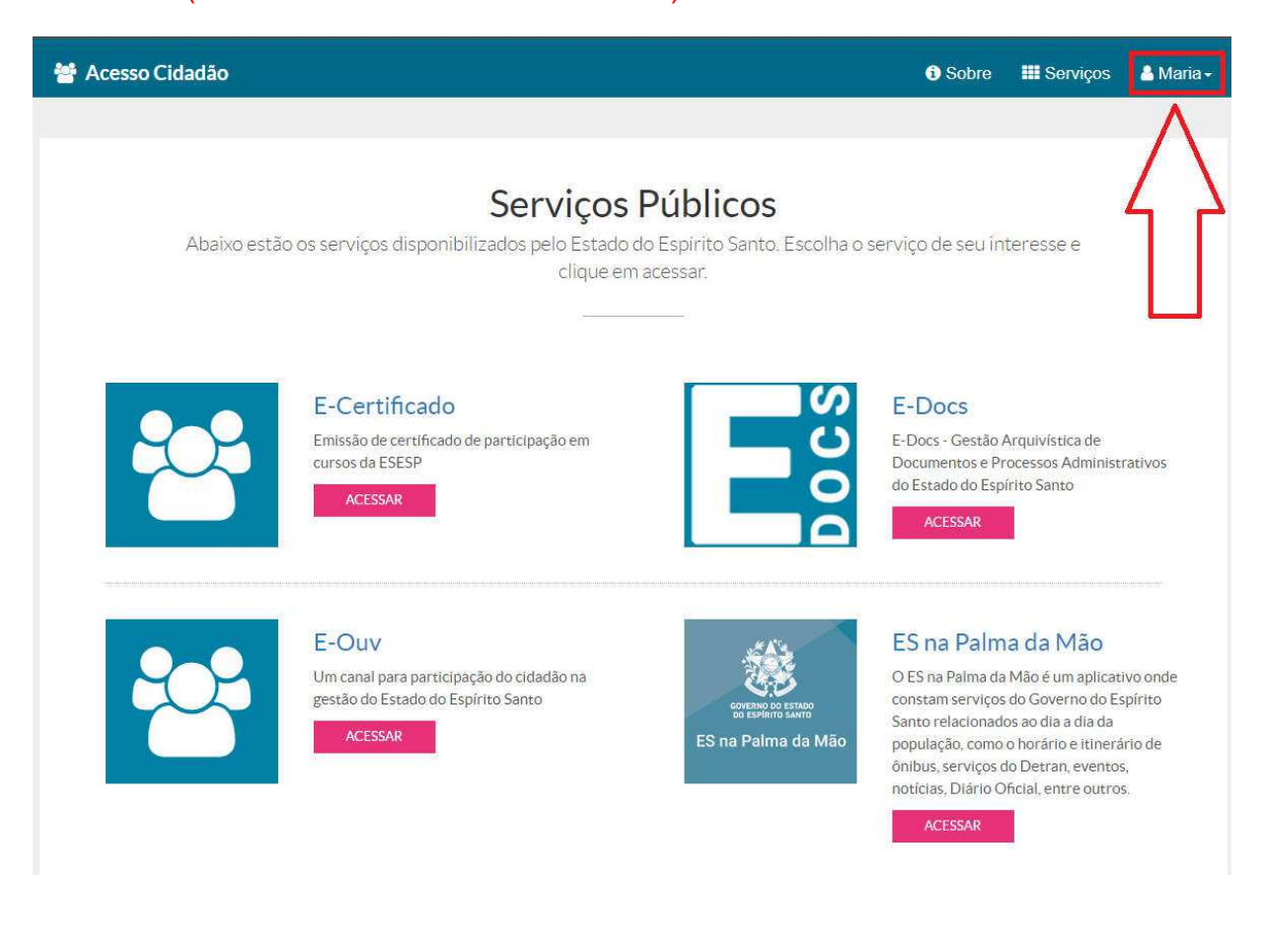

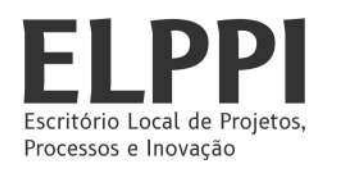

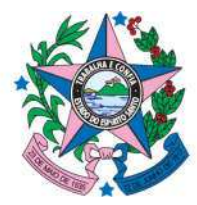

# 4) Agora, clique em "VERIFICAR CONTA".

| ₩ Acesso Cidadão |                                                                                                    |                                                             | 🚯 Sobre 🛛 🏭 S                                                                                                    | erviços 🛔 Maria -                                                                                                 |
|------------------|----------------------------------------------------------------------------------------------------|-------------------------------------------------------------|----------------------------------------------------------------------------------------------------|----------------------------------------------------------------------------------------------------|
| Abaixo estão     | <b>Serviços P</b><br>os serviços disponibilizados pelo Estado do<br>clique em ac                   | <b>Cúblicos</b><br>Espírito Santo. Escolha o s<br>cessar.   | en <mark>lico de se</mark> u inter                                                                                                    | Editar Perfil<br>Editar E-mail<br>Atualizar Senha<br>Verificar Conta<br>Segurança                                 |
|                  | E-Certificado<br>Emissão de certificado de participação em<br>cursos da ESESP<br>ACESSAR           | DOCS                                                        | E-Docs<br>E-Docs - Gestão Arquivis<br>Documentos e Processos<br>do Estado do Espírito Sar<br>ACESSAR                                                                                                    | Sair<br>tica de<br>s Administrativos<br>tio                                                                       |
|                  | E-Ouv<br>Um canal para participação do cidadão na<br>gestão do Estado do Espírito Santo<br>ACESSAR | COVERNO DO ESTADO<br>DO ESPARTO SANTO<br>ES na Palma da Mão | ES na Palma da Mão é<br>O ES na Palma da Mão é<br>constam serviços do Gov<br>Santo relacionados ao di<br>população, como o horár<br>ônibus, serviços do Detra<br>notícias, Diário Oficial, en<br>ACESSAR | Mão<br>um aplicativo onde<br>erno do Espírito<br>a a dia da<br>io e ítinerário de<br>an, eventos,<br>ntre outros. |

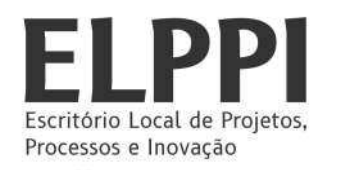

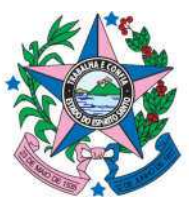

5) Após o procedimento anterior, uma nova página será exibida com quatro opções. Conecte o certificado digital no computador. Clique em **VERIFICAR**, conforme imagem abaixo.

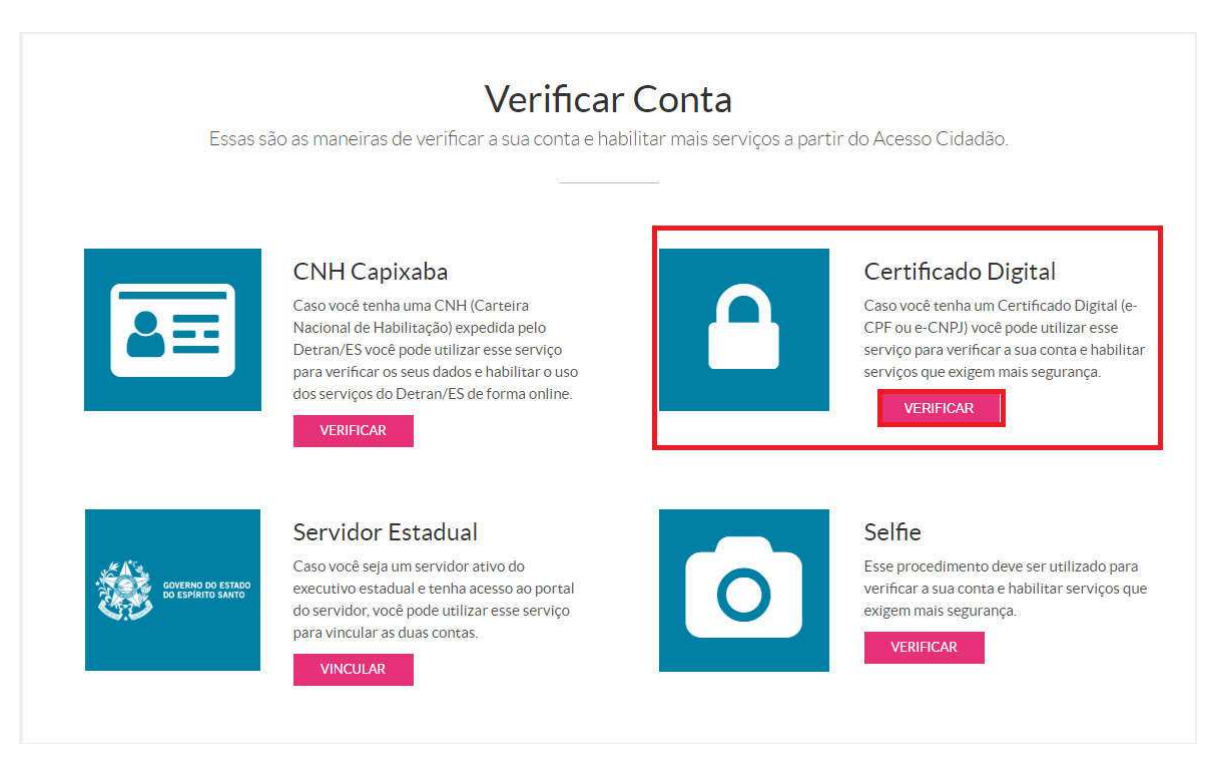

 Ao clicar em "VERIFICAR", será exibida uma janela com o seu nome. Clique em cima dele e aperte OK.

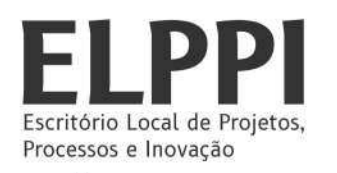

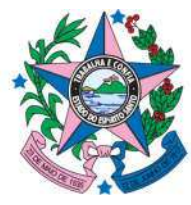

7) Então, digite a senha do CERTIFICADO DIGITAL e clique em OK.

| 🐸 Acesso Cidadão |                                                                                                    |                                                                                                    | i                                                 | Sobre                                              | III Serviços                                                                                                    | 占 Maria <del>-</del>                                           |
|------------------|----------------------------------------------------------------------------------------------------|----------------------------------------------------------------------------------------------------|---------------------------------------------------|----------------------------------------------------|----------------------------------------------------------------------------------------------------|----------------------------------------------------------------|
| Essas sã         | o as maneiras de verificar<br><b>CNH Capixaba</b><br>Caso você tenha uma CNH (C<br>Nacional de Habilitação) expe<br>Detran/ES você pode utilizar e<br>para verificar os seus dados el<br>dos serviços do Detran/ES de<br>VERIFICAR | Verificar Cc<br>a sua conta e habilitar<br>Introduzir PIN<br>Para efetuar logon em "Certificação I<br>Introduzir PIN:<br>© o comprimento mínimo do PIN é<br>© o comprimento mínimo do PIN é<br>© o comprimento mínimo do PIN é<br>o comprimento mínimo do PIN é<br>o comprimento do PIN é<br>o comprimento do PIN é<br>o comprimento do PIN é<br>o comprimento do PIN é<br>o comprimento do PIN é<br>o comprimento do PIN é<br>o comprimento do PIN é<br>o comprimento do PIN é<br>o comprimento do PIN é<br>o comprimento do PIN é<br>o comprimento do PIN é<br>o comprimento do PIN é<br>o comprimento do PIN é<br>o comprimento do PIN é<br>o comprinte do PIN é<br>o comprimento do PIN é<br>o compri | Digital Serasa<br>H bytes<br>15 bytes<br>Cancelar | artir do Ac<br>Ce<br>Caso<br>CPF<br>servi<br>servi | esso Cidadão.<br>rtificado Digita<br>o você tenha um Certific<br>ou e-CNPJ) você pode u<br>(co para verificar a sua c<br>(cos que exigem mais se<br>VERIFICAR | ado Digital (e<br>tilizar esse<br>onta e habilitar<br>gurança. |
|                  | Convidor Estadual                                                                                                    |                                                                                                    |                                                   | C_                                                 | <b>f</b> _                                                                                                    |                                                                |

8) Pronto! Sua conta foi verificada.

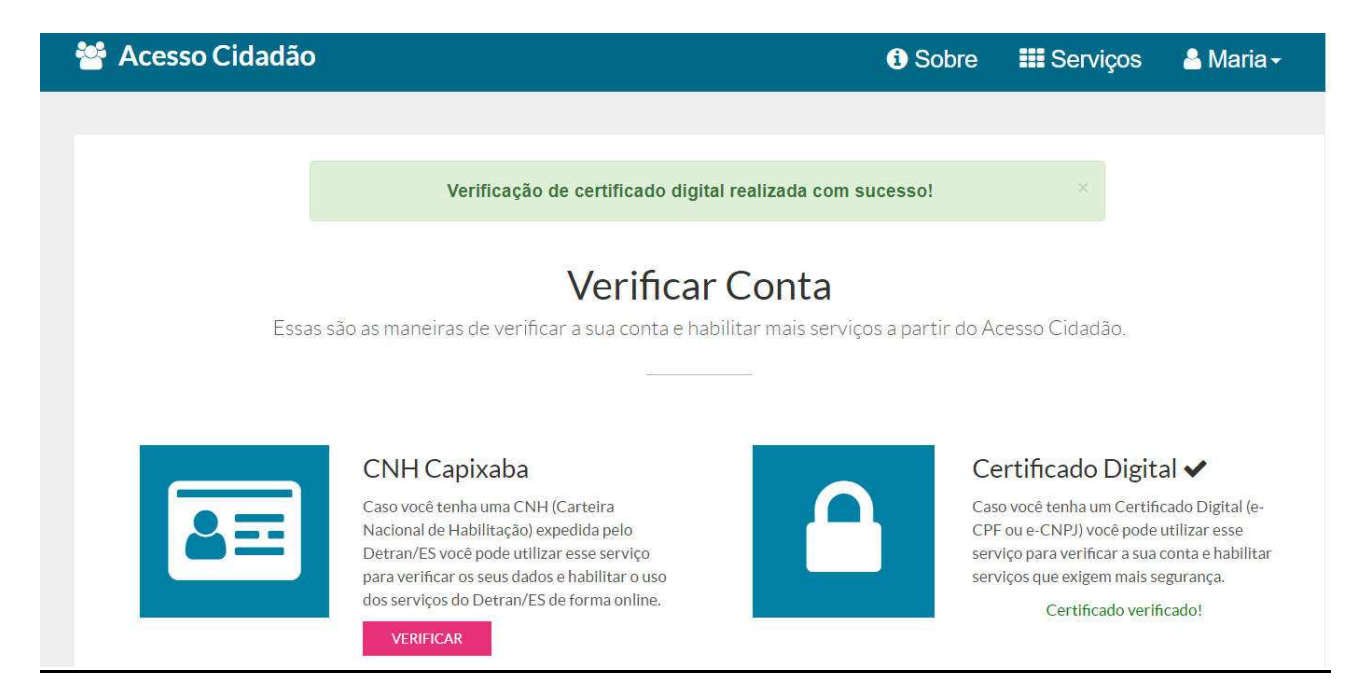